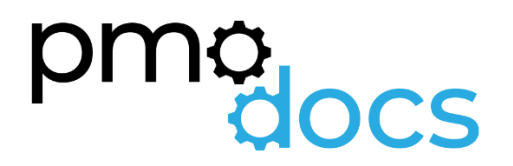

# Excel Templates Guides, Description, Download and installation.

SME Project Change Request Template

## Project Change Request Register

#### PROJECT CHANGE REQUEST REGISTER

| PointPoint <th< th=""><th colspan="5">PROMIT TITLEProject Title]</th><th>Friday, 22 October 2021</th><th></th><th>COMPANY NAME</th><th colspan="3">[Company Name]<br/>[Pote]</th></th<>                                                                                                    | PROMIT TITLEProject Title] |                |              |             |                 | Friday, 22 October 2021                     |              | COMPANY NAME | [Company Name]<br>[Pote]          |           |            |  |
|----------------------------------------------------------------------------------------------------|----------------------------|----------------|--------------|-------------|-----------------|---------------------------------------------|--------------|--------------|-----------------------------------|-----------|------------|--|
| PhotePhysicState with a state with a state with                                    | D                          | Project Number | Project Name | Date Raised | Requestor       | Description                                 | Priority     | Est Cost     | Impact to Project                 | Statue    | Dete       |  |
| Photo         Photo         State of the state of the state of the                                           | PCR01                      | Pri01          | Desktop SOE  | 1/09/2018   | Client          | Q03106 SOE PCR 001 Office Readiness Review  | Nice to have | \$3,500      | No impact                         | Rejected  | 5/09/2018  |  |
| PhotoNameDescriptionDescriptionDe                                                                                                    | PCR02                      | Prioz          | Desktop SOE  | 1/09/2018   | Project Manager | PCR 002 Additional 45 notebooks             | Important    | \$25,000     | No impact                         | Approved  | 12/09/2018 |  |
| PhysicPhysicPhysic Part of the physic Part of the phys                                   | PCR03                      | Prj03          | Desktop SOE  | 1/09/2018   | Project Manager | PCR003 Secondary SCCM server at all 5 sites | Essential    | \$20,000     | Impact would be schedule and Cost | Approved  |            |  |
| NodeImage: sector of the sector of the sector                           | PCR04                      | Prj04          | Desktop SOE  | 2/09/2018   | Project Manager | Update RAM and CPU in Primary SCCM server   | Important    | \$15,000     | No impact                         | Submitted |            |  |
| NodeImage: state of the state of the state o                          | PCR05                      |                |              |             |                 |                                             |              |              |                                   |           |            |  |
| NOVIIIIIIIIIIIIIIIIIIIIIIIIIIIIIIIIIIIIIIIIIIIIIIIIIIIIIIIIIIIIIIIIIIIIIIIIIIIIIIIIIIIIIIIIIIIIIIIIIIIIIIIIIIIIIIIIIIIIIIIIIIIIIIIIIIIIIIIIIIIIIIIIIIIIIIIIIIIIIIIIIIIIIIIIIIIIIIIIIIIIIIIIIIIIIIIIIIIIIIIIII<                                                                                                    | PCR06                      |                |              |             |                 |                                             |              |              |                                   |           |            |  |
| NOM     Image: state in the state in the st                           | PCR07                      |                |              |             |                 |                                             |              |              |                                   |           |            |  |
| NobNobNobNobNobNobNobNobNobR011NobNobNobNobNobNobNobNobNobNobR011NobNob </td <td>PCR08</td> <td></td> <td></td> <td></td> <td></td> <td></td> <td></td> <td></td> <td></td> <td></td> <td></td>                                                                                                    | PCR08                      |                |              |             |                 |                                             |              |              |                                   |           |            |  |
| RN0<br>RN1IIIIIIIIIIIIIIIIIIIIIIIIIIIIIIIIIIIIIIIIIIIIIIIIIIIIIIIIIIIIIIIIIIIIIIIIIIIIIIIIIIIIIIIIIIIIIIIIIIIIIIIIIIIIIIIIIIIIIIIIIIIIIIIIIIIIIIIIIIIIIIIIIIIIIIIIIIIIIIIIIIIIIIIIIIIIIIIIIIIIIIIIIIIIIIIIIIIIIIIII <th< td=""><td>PCR09</td><td></td><td></td><td></td><td></td><td></td><td></td><td></td><td></td><td></td><td></td></th<>                                                                                                    | PCR09                      |                |              |             |                 |                                             |              |              |                                   |           |            |  |
| RN1     Image: state of the state of the sta                          | PCR10                      |                |              |             |                 |                                             |              |              |                                   |           |            |  |
| R012Image: state of the state of the state o                          | PCR11                      |                |              |             |                 |                                             |              |              |                                   |           |            |  |
| R031     Image     Image     <                                                                                                    | PCR12                      |                |              |             |                 |                                             |              |              |                                   |           |            |  |
| RN1     Image: state state s                          | PCR13                      |                |              |             |                 |                                             |              |              |                                   |           |            |  |
| PRNS     Image: problem     Image: problem                                                                                                    | PCR14                      |                |              |             |                 |                                             |              |              |                                   |           |            |  |
| PR01     Image     Image     <                                                                                                    | PCR15                      |                |              |             |                 |                                             |              |              |                                   |           |            |  |
| R011     Image: state of the state of the st                          | PCR16                      |                |              |             |                 |                                             |              |              |                                   |           |            |  |
| PU18Image: purpher set of the set of the                          | PCR17                      |                |              |             |                 |                                             |              |              |                                   |           |            |  |
| PU01IIIIIIIIIIIIIIIIIIIIIIIIIIIIIIIIIIIIIIIIIIIIIIIIIIIIIIIIIIIIIIIIIIIIIIIIIIIIIIIIIIIIIIIIIIIIIIIIIIIIIIIIIIIIIIIIIIIIIIIIIIIIIIIIIIIIIIIIIIIIIIIIIIIIIIIIIIIIIIIIIIIIIIIIIIIIIIIIIIIIIIIIIIIIIIIIIIIIIIIIII<                                                                                                    | PCR18                      |                |              |             |                 |                                             |              |              |                                   |           |            |  |
| PK00     Image: problem     Image: problem                                                                                                    | PCR19                      |                |              |             |                 |                                             |              |              |                                   |           |            |  |
| NotNotNotNotNotP031NotNotNotNotNotNotP033NotNotNotNotNotNotP036NotNotNotNotNotNotP037NotNotNotNotNotNotP038NotNotNotNotNotNotP039NotNotNotNotNotNotP039NotNotNotNotNotNot                                                                                                    | PCR20                      |                |              |             |                 |                                             |              |              |                                   |           |            |  |
| PK21       Image: Constraint of the second second sec                                        | PCR21                      |                |              |             |                 |                                             |              |              |                                   |           |            |  |
| POM<br>PODSMMMMMMMMMMMMMMMMMMMMMMMMMMMMMMMMMMMMMMMMMMMMMMMMMMMMMMMMMMMMMMMMMMMMMMMMMMMMMMMMMMMMMMMMMMMMMMMMMMMMMMMMMMMMMMMMMMMMMMMMMMMMMMMMMMMMMMMMMMMMMMMMMMMMMMMMMMMMMMMMMMMMMMMMMMMMMMMMMMMMMMMMMMMMMMMMMMMMMMMMM <th< td=""><td>PCR22</td><td></td><td></td><td></td><td></td><td></td><td></td><td></td><td></td><td></td><td></td></th<>                                                                                                    | PCR22                      |                |              |             |                 |                                             |              |              |                                   |           |            |  |
| POLSPOLSPO                                                                                                    | PCR23                      |                |              |             |                 |                                             |              |              |                                   |           | <u> </u>   |  |
| POBA<br>POBA<br>POBAImage: state of the state of the sta                           | 00000                      |                |              |             |                 |                                             |              |              |                                   |           | <u> </u>   |  |
| PR27MMMMMMMMMMMMMMMMMMMMMMMMMMMMMMMMMMMMMMMMMMMMMMMMMMMMMMMMMMMMMMMMMMMMMMMMMMMMMMMMMMMMMMMMMMMMMMMMMMMMMMMMMMMMMMMMMMMMMMMMMMMMMMMMMMMMMMMMMMMMMMMMMMMMMMMMMMMMMMMMMMMMMMMMMMMMMMMMMMMMMMMMMMMMMMMMMMMMMMMMMM<                                                                                                    | PCR26                      |                |              |             |                 |                                             |              |              |                                   |           |            |  |
| PC23Image: state of the state of the state of                         | PCR27                      |                |              |             |                 |                                             |              |              |                                   |           |            |  |
| PC29Image: sector of the sector of the sector o                         | PCR28                      |                |              |             |                 |                                             |              |              |                                   |           |            |  |
| PO30Image: style style                          | PCR29                      |                |              |             |                 |                                             |              |              |                                   |           |            |  |
| PCB1Image: style style                          | PCR30                      |                |              |             |                 |                                             |              |              |                                   |           |            |  |
| POB2Image: POB2Image: POB3Image: POB3<                                                                                                    | PCR31                      |                |              |             |                 |                                             |              |              |                                   |           |            |  |
| PR33Image: style style                          | PCR32                      |                |              |             |                 |                                             |              |              |                                   |           |            |  |
| PO34     Image: Constraint of the second second secon                          | PCR33                      |                |              |             |                 |                                             |              |              |                                   |           |            |  |
| $ \begin{array}{ c c c c c c c c c c c c c c c c c c c$                                                                                                    | PCR34                      |                |              |             |                 |                                             |              |              |                                   |           |            |  |
| $ \begin{array}{ c c c c c c c c c c c c c c c c c c c$                                                                                                    | PCR35                      |                |              |             |                 |                                             |              |              |                                   |           |            |  |
| PO37         C         C <thc< th=""> <thc< th=""> <thc< th=""> <thc< th=""></thc<></thc<></thc<></thc<>                                                                                                    | PCR36                      |                |              |             |                 |                                             |              |              |                                   |           |            |  |
| PC88         Image: Constraint of the sector of the sector of the se                                | PCR37                      |                |              |             |                 |                                             |              |              |                                   |           |            |  |
| PCR9         C         C <thc< th=""> <thc< th=""> <thc< th=""> <thc< th=""></thc<></thc<></thc<></thc<>                                                                                                    | PCR38                      |                |              |             |                 |                                             |              |              |                                   |           |            |  |
| PCR4         Image: Constraint of the second second se                                | PCR39                      |                |              |             |                 |                                             |              |              |                                   |           |            |  |
| POR4         C         C         C           PCR4         C         C </td <td>PCR40</td> <td></td> <td></td> <td></td> <td></td> <td></td> <td></td> <td></td> <td></td> <td></td> <td></td>                                                                                                    | PCR40                      |                |              |             |                 |                                             |              |              |                                   |           |            |  |
| PCR42         C         C <thc< th="">         C         <thc< th=""> <thc< th=""></thc<></thc<></thc<>                                                                                                    | PCR41                      |                |              |             |                 |                                             |              |              |                                   |           |            |  |
| POR44         Image: Constraint of the constraint of the constraint of                                | PCR42                      |                |              |             |                 |                                             |              |              |                                   |           |            |  |
| FCM**         Image: Constraint of the second second s                                | PUNAS                      |                |              |             |                 |                                             |              |              |                                   |           |            |  |
| PCM4         Construction         Construction <thconstruction< th="">         Construction</thconstruction<>                                                                                                    | PUR44                      |                |              |             |                 |                                             |              |              |                                   |           |            |  |
| PCR47         Control         Control <thcontrol< th=""> <thcontrol< th=""> <thcon< td=""><td>PCR46</td><td></td><td></td><td></td><td>-</td><td></td><td></td><td></td><td></td><td></td><td></td></thcon<></thcontrol<></thcontrol<>                                                                                                    | PCR46                      |                |              |             | -               |                                             |              |              |                                   |           |            |  |
| PCR48 </td <td>PCR47</td> <td></td> <td></td> <td></td> <td></td> <td></td> <td></td> <td></td> <td> </td> <td></td> <td><u> </u></td>                                                                                                    | PCR47                      |                |              |             |                 |                                             |              |              |                                   |           | <u> </u>   |  |
| PCR49 PCI50 PCI50 | PCR48                      |                |              |             |                 |                                             |              |              |                                   |           | <u> </u>   |  |
| P0R50                                                                                                    | PCR49                      |                |              |             |                 |                                             |              |              |                                   |           | <u> </u>   |  |
|                                                                                                    | PCR50                      |                |              |             |                 |                                             |              |              |                                   |           |            |  |

pmo<sub>docs</sub>

Created By

### **Description**

The change request register template keeps a record of all changes requested during the lifecycle of a project and tracks the acceptance or rejection of a change into the project with comments as appropriate. It also provides evidence to the approval process for governance purposes.

#### How to Use

#### ID

Give each PCR a unique ID so that it can be tracked easily and reported in a Status Report, if you are tracking project change requests. Example: PCR01, PCR02, PCR03...

#### **Project Number**

This is the project number of the project requesting the Project Change Request

#### **Project Name**

This is the name of the project requesting the Project Change Request

#### **Date Raised**

This is the date the Change Request was raised.

#### Requestor

This is the person who has requested the Project Change Request

#### Description

A clear description of the Change Request and why it is needed and if it has been raised in relation to a Risk or Issue, if so, include Risk or Issue number

#### Priority

Select from the drop-down list if this is Important, Essential or a Nice to Have.

#### **Estimated Cost**

Here you enter the estimated cost of the Change Request.

#### Impact to Project

Here you enter the impact this will have on the project. Will it impact schedule, if so by how much, require additional resources, if so, are they available.

#### **Status**

Here you enter the status of the Change Request. It will either be Submitted, Pending, Approved or Rejected.

#### **Date Closed**

Here you enter the date the Change Request was closed, add notes if the change was closed as not complete or unsuccessful.

## How to install the Excel .xlam file (Add-in)

- 1. Save Add-in to Computer
  - a. Make sure to download and save the add-in (.XLAM file) to your computer. Pick a folder that is easy to find (E.g., My Documents\PMOdocs\xlam files)
- 2. Unblock the File.

d.

- a. After saving the file, locate the file in the Windows Explorer.
- b. Right-click the file and select Properties.
- c. Make sure the Unblock box is checked near the bottom of General Tab.

| ieneral Secu  | urity Details Previous Versions                                                                      |    |
|---------------|----------------------------------------------------------------------------------------------------|----|
| X             | AutoMacro_Basic                                                                                      |    |
| Type of file: | Microsoft Excel Add-In (xlam)                                                                        |    |
| Opens with:   | Excel Change                                                                                         |    |
| Location:     | C:\Users\StevePC2\Downloads                                                                          |    |
| Size:         | 471 KB (482,960 bytes)                                                                               |    |
| Size on disk: | 472 KB (483.328 bytes)                                                                               |    |
| Created:      | Wednesday, April 11, 2018, 8:29:28 AM                                                                |    |
| Modified:     | Wednesday, April 11, 2018, 11:18:10 PM                                                               |    |
| Accessed:     | Wednesday, April 11, 2018, 11:18:09 PM                                                               |    |
| Attributes:   | Read-only Hidden Advance                                                                             | ed |
| Security:     | This file came from another<br>computer and might be blocked to Unblo<br>help protect this computer. | ck |

#### 3. This step in optional as the issue has been resolved in recent updates.

- a. Trust the File Location
- b. In July 2016, Microsoft added a security update that requires you to add the .XLAM file location as a Trusted Location for the add-in to work.
- c. Go to File > Options > Trust Centre > Trust Centre Settings... > Trusted
   Locations > Add New Location

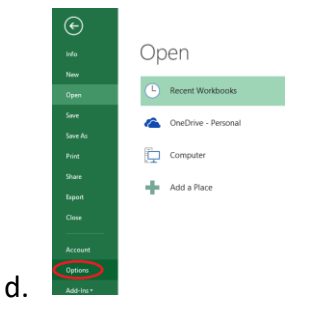

e. Trust Centre > Trust Centre Settings

| Excel Options        |                                                                                                    | 7                  | ×     |
|----------------------|----------------------------------------------------------------------------------------------------|--------------------|-------|
| General<br>Formulas  | Help keep your documents safe and your computer secure and healthy.                                                                                            |                    |       |
| Data                 | Security & more                                                                                                    |                    |       |
| Proofing             | Visit Office.com to learn more about protecting your privacy and security.                                                                                     |                    |       |
| Save                 | Microsoft Trustworthy Computing                                                                                                    |                    |       |
| Language             | Microsoft Excel Trust Center                                                                                                    |                    |       |
| Advanced             | The Trust Center contains security and privacy settings. These settings help keep your<br>computer secure. We recommend that you do not change these settings. | Trust Center Setti | ngs   |
| Customice Ribbon     |                                                                                                    |                    |       |
| Quick Access Toolbar |                                                                                                    |                    |       |
| Add-ins              |                                                                                                    |                    |       |
| Trust Center         |                                                                                                    |                    |       |
|                      |                                                                                                    |                    |       |
|                      |                                                                                                    | OK                 | ancel |

g. Trusted Locations > Add New Location

|                           | Trusted Locations                                                                                                    |                                                                           |         |  |  |  |  |  |  |
|---------------------------|----------------------------------------------------------------------------------------------------|---------------------------------------------------------------------------|---------|--|--|--|--|--|--|
| Trusted Locations         | Western Allahors In other and a first state                                                                                                    | and an over the second and the second and the second                      |         |  |  |  |  |  |  |
| Trusted Documents         | warning: An these locations are treated as trusted sources for opening files. If you change or add a location, i<br>sure that the new location is secure.                                   |                                                                           |         |  |  |  |  |  |  |
| Trusted Add in Catalana   | Path                                                                                                    | Description                                                               | Date Mo |  |  |  |  |  |  |
| indited water in Catalogs | User Locations                                                                                                    |                                                                           |         |  |  |  |  |  |  |
| Add-ins                   | C:\Files\Microsoft Office\Root\Templates\                                                                                                    | Excel default location: Application Templ                                 | ates    |  |  |  |  |  |  |
| Articel Settings          | C:\ata\Roaming\Microsoft\Excel\XLSTART\                                                                                                    | Excel default location: User StartUp                                      |         |  |  |  |  |  |  |
| recorder passings         | C:\icrosoft Office\Root\Office16\XLSTART\                                                                                                    | Excel default location: Excel StartUp                                     |         |  |  |  |  |  |  |
| Macro Settings            | C:\ppData\Roaming\Microsoft\Templates\                                                                                                    | Excel default location: User Templates                                    |         |  |  |  |  |  |  |
| Protected View            | CA_iderosoft Office\Root\Office16\STARTUP\<br>CA_iMicrosoft Office\Root\Office16\LibrarA                                                                                                    | Excel default location: Office StartUp<br>Excel default location: Add-ins |         |  |  |  |  |  |  |
| Marraga Bar               |                                                                                                    |                                                                           |         |  |  |  |  |  |  |
| indrege our               | Policy Locations                                                                                                    |                                                                           |         |  |  |  |  |  |  |
| External Content          |                                                                                                    |                                                                           |         |  |  |  |  |  |  |
| File Block Settings       |                                                                                                    |                                                                           |         |  |  |  |  |  |  |
|                           |                                                                                                    |                                                                           |         |  |  |  |  |  |  |
| Brivany Detions           |                                                                                                    |                                                                           |         |  |  |  |  |  |  |
| Privacy Options           |                                                                                                    |                                                                           |         |  |  |  |  |  |  |
| Privacy Options           | Path: C/\Program Files\Microsoft                                                                                                    | Office\Root\Templates\                                                    |         |  |  |  |  |  |  |
| Privacy Options           | Pathe C:\Program Files\Microsoft Description: Excel default location: Appl                                                                                                    | Office\Root\Templates\<br>ication Templates                               |         |  |  |  |  |  |  |
| Privacy Options           | Path: C/\Program Files\Microsoft<br>Description: Excel default location: Appl<br>Date Modified:                                                                                             | Office\Root\Templates\<br>lication Templates                              |         |  |  |  |  |  |  |
| Privacy Options           | Bath: C\/Program Files\/Microsoft<br>Description: Exceed default location: Appl<br>Date Modified:<br>Sub Folders: Allowed                                                                   | Office\Root\Templates\<br>ication Templates                               |         |  |  |  |  |  |  |
| Privacy Options           | Bath:         Ci/Program Files/Microsoft           Description:         Excel default location: Appl           Date Modified:         Sub Folders:                                          | Officel;Roofl;Templates\<br>ication Templates<br>Add new location         | emove M |  |  |  |  |  |  |
| Privacy Options           | Baths         Ci/Program Files/Microsoft           Bescription:         Excel default location: Appl           Date Modified:         Sub Folders:           Allow Folders:         Allowed | Office/Root/Templates/<br>ication Templates                               | emove M |  |  |  |  |  |  |
| Privacy Options           | Bath:         Cl/Program Files/Microsoft           Bescription:         Excel default location Appl           Date ModiFied:         Sub Folder:           Sub Folder:         Allowed      | Office/Root/Templates/<br>ication Templates                               | emove M |  |  |  |  |  |  |

- i. Add New Location: Browse to the file location containing your add-in (or you can move your add-in file to one of the existing Trusted Locations)
- 4. Make Sure the Developer Tab is Visible

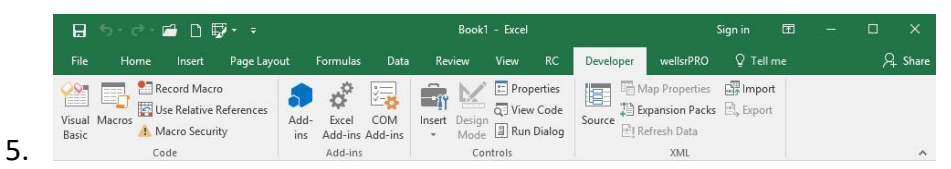

- a. If you do not see the Developer Tab, then follow these instructions: Add Developer Ribbon.
- 6. Click File as shown below

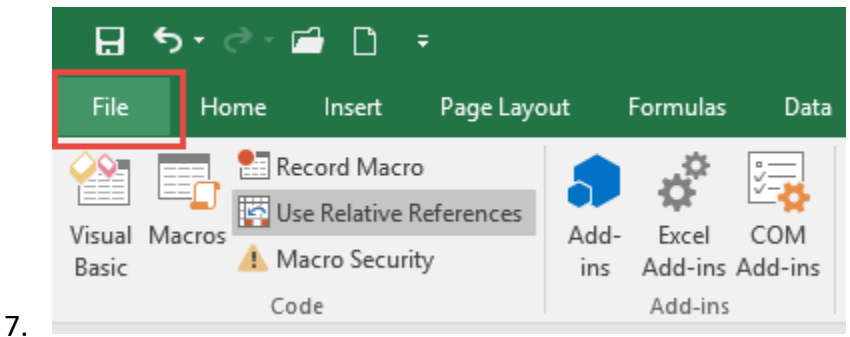

8. Click Options

f.

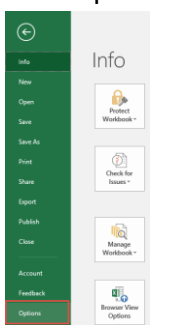

9.

10. In the left-hand pane, click Customise Ribbon.

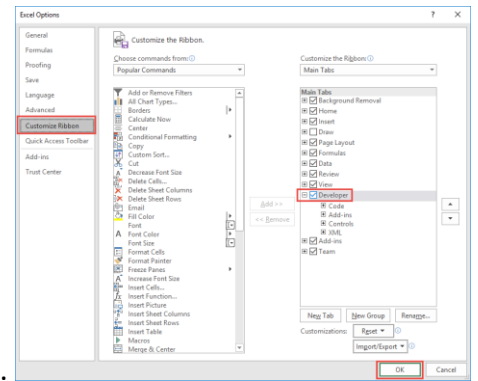

- 11.
- 12. Click the developer check box and click ok at the bottom.
- 13. Once you have the Developer Tab appearing on the ribbon
- 14. Browse to File.
  - Go to Developer > Excel Add-ins > Select Browse and navigate to your file (E.g., My Documents\PMOdocs\xlam files)
  - b. Once your file appears inside the Add-in Box, ensure you enable the check box per picture below.

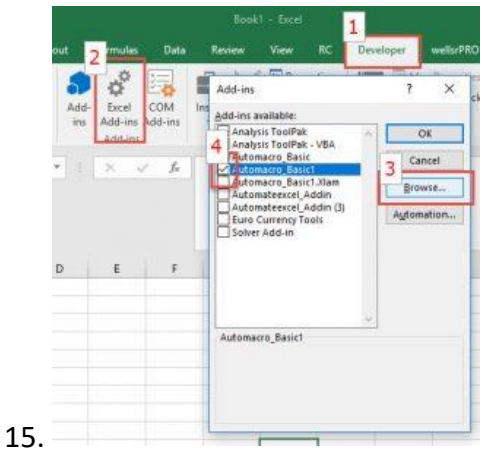

- 16. Make sure the add-in has a check mark next to it and click OK.
- 17. Your add-in is now installed! And the customised tab will now appear on the Ribbon.

| 🚺 A                                                | 🛛 AutoSave 💽 Off) 📙 🖽 🖽 🖽 🖽 🗮 🛱 🎸 🛱 🗸 🕼 р 🐨 🧭 🤝 SME PCR.xism - Excel 🖉 Search (Alt+Q)                              |     |          |        |            |        |          |          |        |          |         |      |   |   |   |   |   |   |
|----------------------------------------------------|----------------------------------------------------------------------------------------------------|-----|----------|--------|------------|--------|----------|----------|--------|----------|---------|------|---|---|---|---|---|---|
| File                                               | Home                                                                                                    | РМО | docs SME | Insert | Page Layou | t Form | ulas Dat | a Reviev | v View | Develope | er Help | Team |   |   |   |   |   |   |
| PCR<br>Reports                                     | PCR Then click on the icon to open your new template. Remember to save to new location so as not to lose your data |     |          |        |            |        |          |          |        |          |         |      |   |   |   |   |   |   |
|                                                    |                                                                                                    |     |          |        |            |        |          |          |        |          |         |      |   |   |   |   |   |   |
| $115 \qquad \checkmark \mid \times \checkmark f_x$ |                                                                                                    |     |          |        |            |        |          |          |        |          |         |      |   |   |   |   |   |   |
|                                                    | A                                                                                                    | В   | С        | D      | E          | F      | G        | Н        | T      | J        | К       | L    | М | N | 0 | Р | Q | R |
| 4.0                                                |                                                                                                    |     |          |        |            |        |          |          |        |          |         |      |   |   |   |   |   |   |